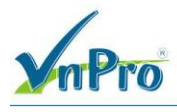

# LAB - CẤU HÌNH CISCO WLC 2504

I. Sơ đồ

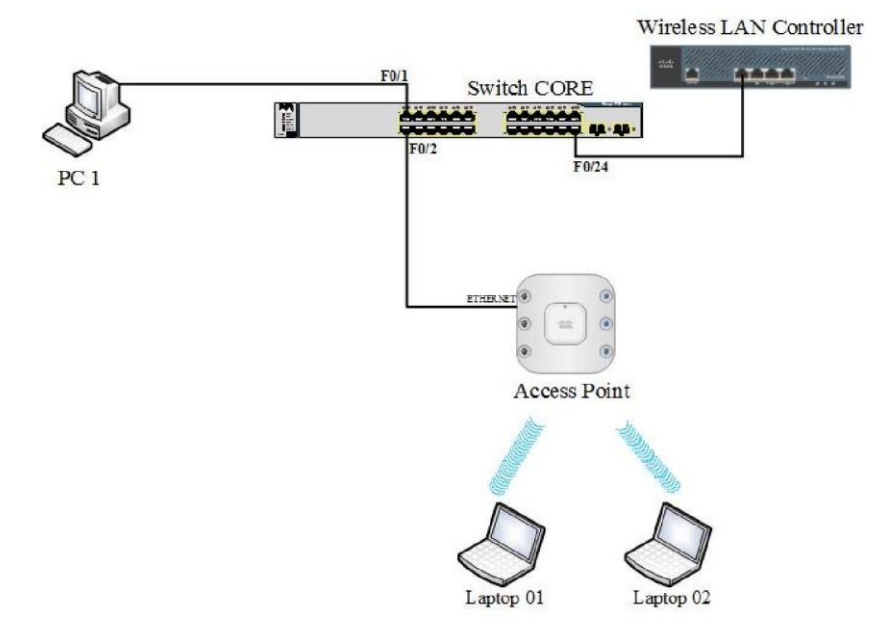

#### II. Mô tả

Bài lab gồm một PC, một Access Point, một Switch và một WLC Đặt IP theo sơ đồ sau:

| Tên thiết bị     | Địa chỉ IP       |
|------------------|------------------|
| WLC              | 192.168.1.100/24 |
| AP               | 192.168.1.1/24   |
| PC               | 192.168.1.2/24   |
| Interface Vlan 1 | 192.168.1.10/24  |

#### II. Yêu cầu

- 1. Giới thiệu Cisco WLC 2504 và Factory Default WLC dùng CLI
- 2. Kiểm tra IP, kích hoạt dịch vụ SSH và WebPage trên WLC
- 3. Kích hoạt dịch vụ DHCP Server trên WLC
- 4. Hiệu chỉnh thời gian trên WLC
- 5. Cấu hình Lightweight AP register tới WLC
- 6. Khắc phục AP không register tới WLC
- 6.1. Lõi Regulator Domain Mismatch

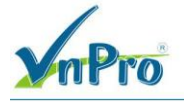

6.2. Lõi Time Mismatch

7. Thiết lập SSID

#### IV. Cấu hình

Yêu cầu 1: Giới thiệu Cisco WLC 2504 và Factory Default WLC dùng CLI.

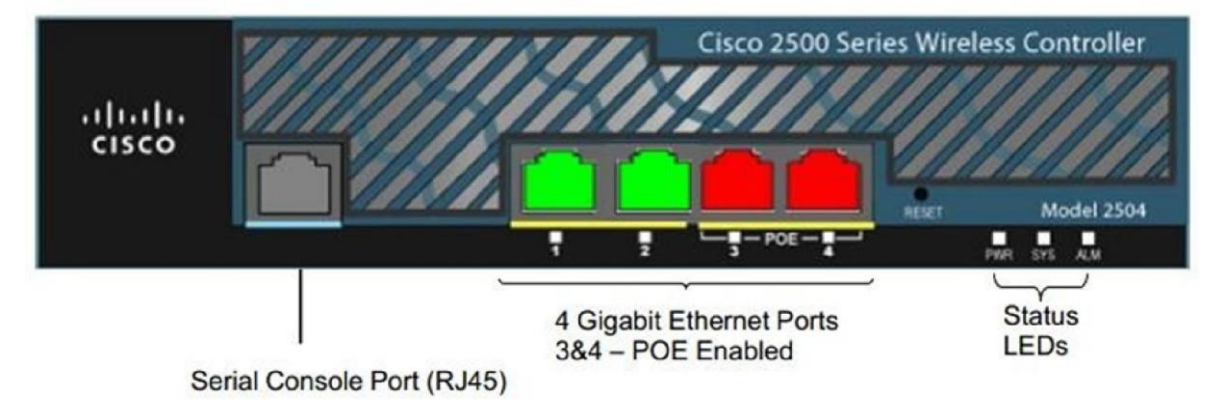

Cisco WLC 2504 gồm: một cổng Console, 4 cổng Gigabit Ethernet, 3 đèn led báo trạng thái

Factory Default WLC dùng CLI:

Trong quá trình khởi động của WLC 2504, ta nhấn phím ESC để truy cập "Boot Loader Menu".

```
WLCNG Boot Loader Version 1.0.16 (Built on Feb 28 2011 at 13:14:54
by cisco)
Board Revision 0.0 (SN: PSZ17040646, Type: AIR-CT2504-K9) (P)
Verifying boot loader integrity... OK.
OCTEON CN5230C-SCP pass 2.0, Core clock: 750 MHz, DDR clock: 330 MHz
(660 Mhz datarate)
CPU Cores: 4
DRAM: 1024 MB
Flash: 32 MB
Clearing DRAM.....done
Network: octeth0', octeth1, octeth2, octeth3
  ' - Active interface
  E - Environment MAC address override
CF Bus 0 (IDE): OK
IDE device 0:
   - Model: 1GB CompactFlash Card Firm: CF B612J Ser#:
C371100275A1Yj8CFJ1U
  - Type: Hard Disk
  - Capacity: 977.4 \text{ MB} = 0.9 \text{ GB} (2001888 \text{ x } 512)
```

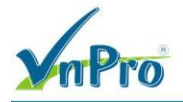

Press <ESC> now to access the Boot Menu...

Boot Loader Menu

1. Run primary image (7.4.121.0) - Active

2.Run backup image (7.4.110.0)

3. Change active boot image

4. Clear configuration

5. Format FLASH Drive

6. Manually update images

\_\_\_\_\_

Enter selection: 4

Khởi tạo các thông số cơ bản

Would you like to terminate autoinstall? [yes]: <enter> AUTO-INSTALL: starting now... rc = 0System Name [Cisco a4:02:44] (31 characters max): WCL2504 AUTO-INSTALL: no interfaces registered. AUTO-INSTALL: process terminated -- no configuration loaded Enter Administrative User Name (24 characters max): vnpro Enter Administrative Password (3 to 24 characters): vnpro@123 Re-enter Administrative Password : vnpro@123 Enable Link Aggregation (LAG) [yes][NO]: no Management Interface IP Address: 192.168.1.100 Management Interface Netmask: 255.255.255.0 Management Interface Default Router: 192.168.1.10 Management Interface VLAN Identifier (0 = untagged): 0 Management Interface Port Num [1 to 4]: 1 Management Interface DHCP Server IP Address: 192.168.1.101 Virtual Gateway IP Address: 1.1.1.1 Multicast IP Address: 239.1.1.1 Mobility/RF Group Name: vnpro Network Name (SSID): vnpro Configure DHCP Bridging Mode [yes][NO]: no Allow Static IP Addresses [YES][no]: yes Configure a RADIUS Server now? [YES][no]: no Warning! The default WLAN security policy requires a RADIUS server. Please see documentation for more details. Enter Country Code list (enter 'help' for a list of countries) [US]: <enter> Enable 802.11b Network [YES][no]: yes Enable 802.11a Network [YES][no]: yes Enable 802.11g Network [YES][no]: yes Enable Auto-RF [YES][no]: yes Configure a NTP server now? [YES][no]: no Configure the system time now? [YES][no]: yes Enter the date in MM/DD/YY format:

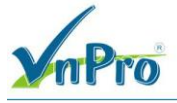

Enter the time in HH:MM:SS format: Configuration correct? If yes, system will save it and reset. [yes][NO]: yes

Configuration saved! Resetting system with new configuration... Configuration saved! Resetting system

Đăng nhập vào WLC2504

User:vnpro Password:vnpro@123 (Cisco Controller) >

#### Kiểm tra thông tin WLC 2504

| ــــــــــــــــــــــــــــــــــــــ |                                                    |
|----------------------------------------|----------------------------------------------------|
| (Cisco Contro                          | oller) > ? //dùng ? để xem tất cả các lệnh         |
| clear                                  | Clear selected configuration elements.             |
| config                                 | Configure switch options and settings.             |
| debug                                  | Manages system debug options.                      |
| eping                                  | Send Ethernet-over-IP echo packets to a specified  |
| mobility peer                          | IP address.                                        |
| help                                   | Help                                               |
| license                                | Manage Software License                            |
| linktest                               | Perform a link test to a specified MAC address.    |
| logout                                 | Exit this session. Any unsaved changes are lost.   |
| mping                                  | Send Mobility echo packets to a specified mobility |
| peer IP addr                           | ess.                                               |
| ping                                   | Send ICMP echo packets to a specified IP address.  |
| reset                                  | Reset options.                                     |
| save                                   | Save switch configurations.                        |
| show                                   | Display switch options and settings.               |
| test                                   | Test trigger commands                              |
| transfer                               | Transfer a file to or from the switch.             |
| (Cisco Contro                          | oller) >                                           |

Yêu cầu 2: Kiểm tra IP, kích hoạt dịch vụ SSH và WebPage trên WLC

Kiểm tra IP của WLC

|   | (Cisco Controller)> show interface summary               |
|---|----------------------------------------------------------|
|   | Number of Interfaces                                     |
|   | Interface Name Port Vlan Id IP Address Type Ap Mgr Guest |
|   |                                                          |
|   | management 1 untagged 192.168.1.1 Static Yes No          |
|   | virtualN/A N/A 1.1.1.1 Static No No                      |
|   | (Cisco Controller) >                                     |
| _ |                                                          |

#### Kiểm tra IP cổng quản lý

(Cisco Controller)> show interface detailed management

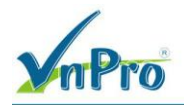

Kiểm tra kết nối từ WLC tới các thiết bị khác.

(Cisco Controller) > ping 192.168.1.10

Kích hoạt dịch vụ SSH trên WLC.

| Quick Connect                                               |                              |           |                                              | ×      |
|-------------------------------------------------------------|------------------------------|-----------|----------------------------------------------|--------|
| Protocol:<br>Hostname:                                      | SSH2<br>192.168.1            | ~         |                                              |        |
| Port:                                                       | 22                           | Firewall: | None                                         | ~      |
| Username:                                                   | vnpro                        |           |                                              |        |
| Authentication<br>Passwor<br>PublicKer<br>Keyboar<br>GSSAPI | n<br>d<br>y<br>d Interactive |           | Properties                                   |        |
| Show quick o                                                | connect on st                | artup     | ✓ Save session<br>✓ Open in a tab<br>Connect | Cancel |

SSH được kích hoạt mặc định trên WLC sau khi Factory Default thiết bị thành công.

Đăng nhập vào WLC

| (Cisco Controller)>  |  |  |
|----------------------|--|--|
| User: vnpro          |  |  |
| Password:vnpro@123   |  |  |
| (Cisco Controller) > |  |  |
|                      |  |  |

Kích hoạt dịch vụ WebPage trên WLC

Kích hoạt dịch vụ web cho để cho phép đăng nhập vào Cisco WLC 2504 bằng giao diện GUI

(Cisco Controller) > config network webmode enable(Cisco Controller) > config network secureweb enable

Kiểm tra kết nối từ PC tới Cisco WLC 2504.

```
C:\PC> ping 192.168.1.100
```

#### CÔNG TY TNHH TƯ VÁN VÀ DỊCH VỤ CHUYÊN VIỆT TRUNG TÂM TIN HỌC VNPRO

**Đ**C: 276 - 278 Ung Văn Khiêm, P.25, Q.Bình Thạnh, Tp Hồ Chí Minh **Đ**T: (028) 35124257 | **Hotline:** 0933427079 **Email:** vnpro@vnpro.org

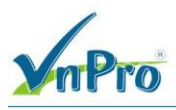

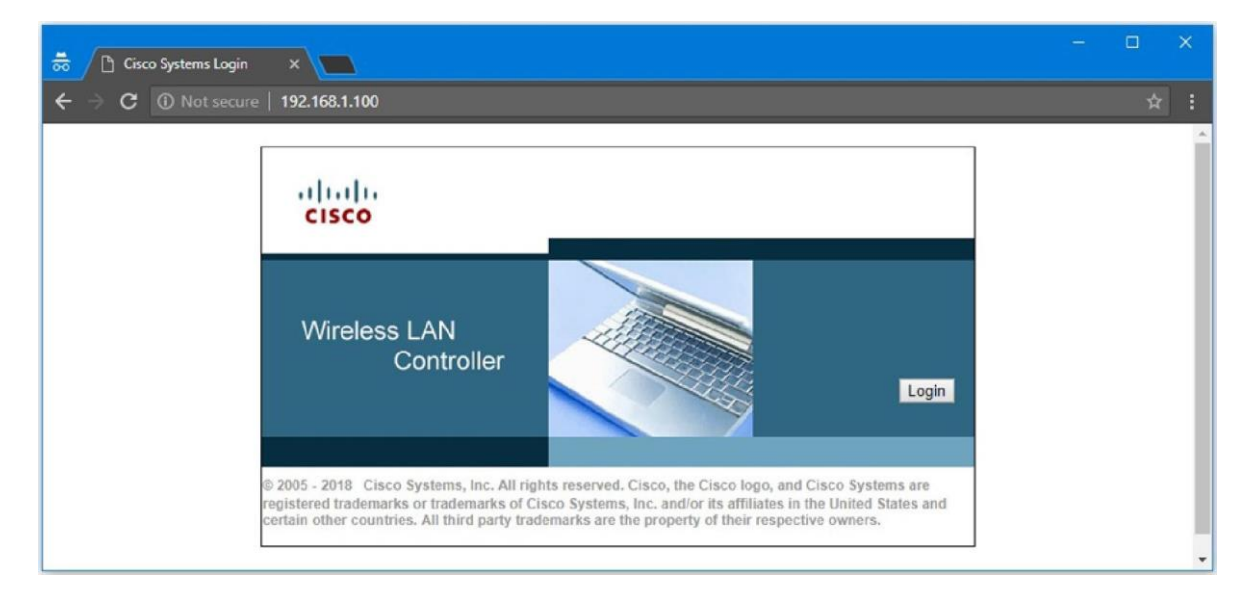

Click vào nút Login rồi khai báo thông tin xác thực.

| ahaha          |                                 |                        |                                                                            | Save Configuration Ping Logout Refresh                   |  |  |  |  |  |
|----------------|---------------------------------|------------------------|----------------------------------------------------------------------------|----------------------------------------------------------|--|--|--|--|--|
| CISCO          | MONITOR WLANS                   | CONTROLLER WIRE        | less <u>s</u> ecurity m <u>a</u> nagement                                  | C <u>O</u> MMANDS HELP <u>F</u> EEDBACK                  |  |  |  |  |  |
| Monitor        | Summary                         |                        |                                                                            |                                                          |  |  |  |  |  |
|                |                                 |                        |                                                                            |                                                          |  |  |  |  |  |
| Summary        | 5 Access                        | Points Supported       |                                                                            |                                                          |  |  |  |  |  |
| Access Points  |                                 | 11/1/1/10              | Cisco 2500 Series Wireless C                                               | Controller                                               |  |  |  |  |  |
| Cisco CleanAir | aliatis ///                     |                        |                                                                            |                                                          |  |  |  |  |  |
| Statistics     | CISCO                           |                        |                                                                            |                                                          |  |  |  |  |  |
| > CDP          |                                 |                        |                                                                            | Nodel 2004                                               |  |  |  |  |  |
| Romes          |                                 |                        |                                                                            |                                                          |  |  |  |  |  |
| Clients        |                                 |                        |                                                                            |                                                          |  |  |  |  |  |
| Clients        | Controller Summar               | У                      | Rogue Summary                                                              |                                                          |  |  |  |  |  |
| Multicast      | Management IP<br>Address        | 192.168.1.100          | Active Rogue APs                                                           | o                                                        |  |  |  |  |  |
|                | Software Version                | 7.4.121.0              | Active Rogue Clients                                                       | 0                                                        |  |  |  |  |  |
|                | Field Recovery Image<br>Version | 1.0.0                  | Adhoc Rogues                                                               | 0                                                        |  |  |  |  |  |
|                | System Name                     | Cisco_32:30:e4         | Rogues on Wired Network                                                    | k 0                                                      |  |  |  |  |  |
|                | Up Time                         | 0 days, 0 hours, 7 min | utes                                                                       |                                                          |  |  |  |  |  |
|                | System Time                     | Sat Jun 23 11:00:15 2  | 018 Top WLANs                                                              |                                                          |  |  |  |  |  |
|                | Redundancy Mode                 | N/A                    |                                                                            |                                                          |  |  |  |  |  |
|                | Internal Temperature            | +26 C                  | Profile Name                                                               | # of Clients                                             |  |  |  |  |  |
|                | 802.11a Network State           | Enabled                |                                                                            |                                                          |  |  |  |  |  |
|                | 802.11b/g Network<br>State      | Enabled                | Most Recent Traps                                                          |                                                          |  |  |  |  |  |
|                | Local Mobility Group            | mobile24h              | Cold Start:                                                                | Cold Start:                                              |  |  |  |  |  |
|                | CPU(s) Usage                    | 0%                     | Controller time base sta                                                   | tus - Controller is out of sync with the central timebas |  |  |  |  |  |
|                | Individual CPU Usage            | 0%/0%, 0%/1%           | %/0%, 0%/1% Link Up: Slot: 0 Port: 1 Admin Status: Enable Oper Status: Lin |                                                          |  |  |  |  |  |
|                | Memory Usage                    | 37%                    | A RF group member has                                                      | been added on 802.11a network on controller with Ii      |  |  |  |  |  |

Yêu cầu 3: Kích hoạt dịch vụ DHCP Server trên WLC.

Kiểm tra thông tin địa chỉ cổng management trên WLC: CONTROLLER  $\rightarrow$  Interfaces

| mPro                               |               |                    |                    |                                   | CÔNG T<br>ĐC: 276 -<br>ĐT: (028) | CÔNG TY TNHH TƯ VẤN VÀ DỊCH VỤ CHUYÊN VIỆT<br>TRUNG TÂM TIN HỌC VNPRC<br>ĐC: 276 - 278 Ung Văn Khiêm, P.25, Q.Binh Thạnh, Tp Hồ Chi Minh<br>DT: (028) 35124257   Hotline: 0933427079 Email: vnpro@vnpro.or |                      |  |  |  |
|------------------------------------|---------------|--------------------|--------------------|-----------------------------------|----------------------------------|----------------------------------------------------------------------------------------------------|----------------------|--|--|--|
| uluilu<br>cisco                    | MONITOR WLANs | <u>C</u> ONTROLLER | WIRELESS           | <u>s</u> ecurity m <u>a</u> nagei | Sa<br>MENT C <u>O</u> MMA        | <u>v</u> e Configuration <u>P</u> ing Lo<br>NDS HELP <u>F</u> EEDBACK                                                                                                    | gout <u>R</u> efresh |  |  |  |
| Controller<br>General<br>Inventory | Interfaces    |                    | VLAN<br>Identifier | IP Address                        | Interface<br>Type                | Entries 1 - 3 of 3<br>Dynamic AP<br>Management                                                                                                    | New                  |  |  |  |
| Interfaces management              |               |                    | untagged           | 192.168.1.100                     | Static                           | Enabled                                                                                                    |                      |  |  |  |
| Interface Groups                   | virtual       |                    | N/A                | 1.1.1.1                           | Static                           | Not Supported                                                                                                    |                      |  |  |  |

Cấu hình DHCP Server trên WLC: CONTROLLER > Internal DHCP Server  $\rightarrow$  DHCP Scope  $\rightarrow$  New...

| aludu                                                         |           |       | Save Configuration Ping Logout R |          |          |            |          |      | Ping Logout Refres | sh |
|---------------------------------------------------------------|-----------|-------|----------------------------------|----------|----------|------------|----------|------|--------------------|----|
| CISCO                                                         | MONITOR   | WLANs | CONTROLLER                       | WIRELESS | SECURITY | MANAGEMENT | COMMANDS | HELP | FEEDBACK           |    |
| Controller                                                    | DHCP Sc   | opes  |                                  |          |          |            |          | New  |                    |    |
| Inventory<br>Interfaces<br>Interface Groups<br>Multicast      | Scope Nar | ne    | Addres                           | s Pool   | Lea      | ise Time   | Status   |      |                    |    |
| Internal DHCP Server     DHCP Scope     DHCP Allocated Leases |           |       |                                  |          |          |            |          |      |                    |    |

Khai báo Scope Name rồi click Apply.

| սիսիս                                                                                       |          |          |            |          |          |            | Sa <u>v</u> e Con | figuration Ping | Logout Refresh |
|---------------------------------------------------------------------------------------------|----------|----------|------------|----------|----------|------------|-------------------|-----------------|----------------|
| CISCO                                                                                       | MONITOR  | WLANs    | CONTROLLER | WIRELESS | SECURITY | MANAGEMENT | COMMANDS          | HELP FEEDBA     | СК             |
| Controller                                                                                  | DHCP Sc  | ope > Ne | ew         |          |          |            |                   | < Back          | Apply          |
| General<br>Inventory<br>Interfaces<br>Interface Groups<br>Multicast<br>Thternal DHCP Server | Scope Na | me LAN   | .1         |          |          |            |                   |                 |                |
| DHCP Scope<br>DHCP Allocated Leases                                                         |          |          |            |          |          |            |                   |                 |                |

Click vào link Scope Name vừa khởi tạo, khai báo các tham số rồi click Apply

| ahaha                                                         |         |       |            |              |          |            | Save Con          | figuration | n Ping  | Logout <u>R</u> efresh |
|---------------------------------------------------------------|---------|-------|------------|--------------|----------|------------|-------------------|------------|---------|------------------------|
| cisco                                                         | MONITOR | WLANS | CONTROLLER | WIRELESS     | SECURITY | MANAGEMENT | C <u>O</u> MMANDS | HELP       | FEEDBAC | к                      |
| Controller<br>General<br>Inventory                            | DHCP Sc | opes  |            | Address P    | ool      |            | Lease Time        |            |         | New<br>Status          |
| Interfaces<br>Interface Groups<br>Multicast                   | LAN.1   |       |            | 0.0.0.0 - 0. | 0.0.0    |            | 1 d               |            |         | Disabled               |
| ✓ Internal DHCP Server<br>DHCP Scope<br>DHCP Allocated Leases |         |       |            |              |          |            |                   |            |         |                        |

Khai báo các tham số và bật tính năng DHCP Scope

# mPro

CÔNG TY TNHH TƯ VÁN VÀ DỊCH VỤ CHUYÊN VIỆT TRUNG TÂM TIN HỌC VNPRO

**Đ**C: 276 - 278 Ung Văn Khiêm, P.25, Q.Bình Thạnh, Tp Hồ Chí Minh **D**T: (028) 35124257 | **Hotline**: 0933427079 **Email**: vnpro@vnpro.org

| allalla                                                                                                    |                                                                          |                                        |                                    |                                                               |          |            | Sa <u>v</u> e Con | figuration | n   <u>P</u> ing   L | ogout <u>R</u> efresh |
|----------------------------------------------------------------------------------------------------|--------------------------------------------------------------------------|----------------------------------------|------------------------------------|---------------------------------------------------------------|----------|------------|-------------------|------------|----------------------|-----------------------|
| CISCO                                                                                                    | MONITOR                                                                  | WLANs                                  | CONTROLLER                         | WIRELESS                                                      | SECURITY | MANAGEMENT | C <u>O</u> MMANDS | HELP       | EEEDBACH             | ĸ                     |
| Controller                                                                                                    | DHCP Sco                                                                 | pe > Ec                                | lit                                |                                                               |          |            |                   |            | < Back               | Apply                 |
| General<br>Inventory<br>Interfaces<br>Interface Groups<br>Multicast<br>• Internal DHCP Server<br>DHCP Allocated Leases | Scope Nar<br>Pool Start<br>Pool End A<br>Network<br>Netmask<br>Lease Tim | ne<br>Address<br>Address<br>e (second: | LA1<br>192<br>192<br>255<br>s) 864 | N.1<br>2.168.1.201<br>2.168.1.250<br>2.168.1.0<br>5.255.255.0 |          |            |                   |            |                      |                       |
| Ports     NTP                                                                                                    | Default Ro<br>DNS Domi                                                   | outers<br>ain Name                     | 192                                | 2.168.1.10                                                    |          | 0.0.0.0    | 0.0.0             | .0         |                      |                       |
| <ul><li>CDP</li><li>IPv6</li></ul>                                                                                     | DNS Serve<br>Netbios Na                                                  | ers<br>ame Serve                       | 8.8<br>ers 0.0                     | .8.8                                                          |          | 0.0.0.0    | 0.0.0             | .0         |                      |                       |
| <ul><li>mDNS</li><li>Advanced</li></ul>                                                                                | Status                                                                   |                                        | En                                 | abled <b>T</b>                                                |          |            |                   |            |                      |                       |

#### Lưu lại cấu hình

| սիսիս                                                                                                    |                      |       |            |            |                |            | Save Configuration Ping   Logout   Refres |      |          |         |
|----------------------------------------------------------------------------------------------------|----------------------|-------|------------|------------|----------------|------------|-------------------------------------------|------|----------|---------|
| cisco                                                                                                    | MONITOR              | WLANs | CONTROLLER | WIRELESS   | SECURITY       | MANAGEMENT | COMMANDS                                  | HELP | FEEDBACK |         |
| Controller<br>General<br>Inventory                                                                           | DHCP Sc<br>Scope Nar | opes  |            | Address P  | ool            |            | Lease Time                                |      |          | New     |
| Interfaces<br>Interface Groups<br>Multicast<br>• Internal DHCP Server<br>DHCP Scope<br>DHCP Allocated Leases | LAN.1                |       |            | 192.168.1. | 201 - 192.168. | 1.250      | 1 d                                       |      |          | Enabled |

# Yêu cầu 4: Hiệu chỉnh thời gian trên WLC.

| cisco                                                                                                    | MONITOR                       | <u>W</u> LANs | CONTROLLER                       | WIRELESS | <u>s</u> ecurity          | MANAGEMENT                   | Sa <u>v</u> e Cor<br>C <u>O</u> MMANDS | figuration <u>P</u> ir<br>HELP <u>F</u> EE | ng Logout <u>R</u> efresh<br>DBACK |
|----------------------------------------------------------------------------------------------------|-------------------------------|---------------|----------------------------------|----------|---------------------------|------------------------------|----------------------------------------|--------------------------------------------|------------------------------------|
| Commands<br>Download File<br>Upload File<br>Reboot<br>Config Boot                                                       | Set Time<br>Current T<br>Date | ime           | Sat Jun 23 16:29:                | 41 2018  |                           |                              | Set D                                  | ate and Time                               | Set Timezone                       |
| <ul> <li>Scheduled Reboot</li> <li>Reset to Factory</li> <li>Default</li> <li>Set Time</li> <li>Login Banner</li> </ul> | Time                          |               | Month<br>Day<br>Year             |          | June<br>23<br>2018        |                              |                                        |                                            |                                    |
|                                                                                                    | Timezone                      |               | Hour<br>Minutes<br>Seconds       |          | 16 ¥<br>29<br>41          |                              |                                        |                                            |                                    |
|                                                                                                    |                               | •             | Delta<br>Location <mark>1</mark> | (GMT +   | hours 0<br>+7:00) Saigon, | mins 0<br>Hanoi, Bangkok, Ja | katar 🔻                                |                                            |                                    |

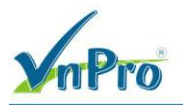

Để các AP có thể register thành công tới WLC, ta cần hiệu chỉnh thời gian trên WLC và các AP đồng nhất với nhau.

Hiệu chỉnh thời gian trên WLC: COMMANDS  $\rightarrow$  Set Time  $\rightarrow$  Set Date and Time

Yêu cầu 5: Cấu hình Lightweight AP register tới WLC.

Cấu hình cho thiết bị các AP (Access Point) để được quản lý tập trung bởi WLC. Có 2 cách để có thể truy cập và cấu hình thiết bị AP:

- Sử dụng DHCP và WLC để gán IP cho thiết bị AP

- Gán IP tĩnh cho thiết bị AP

Di chuyển từ User mode sang Privilege mode, xóa cấu hình.

| AP> enable                     |
|--------------------------------|
| Password: Cisco                |
| AP#                            |
| AP# clear lwapp private-config |
| AP# reload                     |
| Proceed with reload? [confirm] |

Đặt tên và đặt ip address cho AP

AP# lwapp ap hostname AP1130

AP1130# lwapp ap ip address 192.168.1.1 255.255.255.0

AP1130# lwapp ap ip default-gateway 192.168.1.100

AP1130# lwapp ap controller ip address 192.168.1.100

Kiểm tra IP, kiểm tra kết nối từ AP đến WLC

AP1130# show capwap ip config AP1130# ping 192.168.1.100

Để kiểm tra WAP đang ở chế độ Standalone hay Lightweight, ta có thể thực hiện câu lệnh **show version.** 

- Nếu IOS name W7 thì hiện nay AP đang hoạt động ở chế độ Standalone.

- Nếu IOS name W8 thì hiện nay AP đang hoạt động ở chế độ Lightweight.

AP1130# show version Cisco IOS Software, C1140 Software (C1140-RCVK9W8-M), Version 12.4(21a)JX, RELEASE SOFTWARE

AP kết nối vào Port 3-4 (có hỗ trợ PoE) của WLC thì AP tự động kết nối tới WLC, tải hệ điều hành IOS từ WLC xuống và tự động khởi động lại

Sau khi AP khởi động thành công sẽ có Username/Password mặc định là Cisco/Cisco và Enable Password mặc định cũng là Cisco.

Press RETURN to get started. User Access Verification

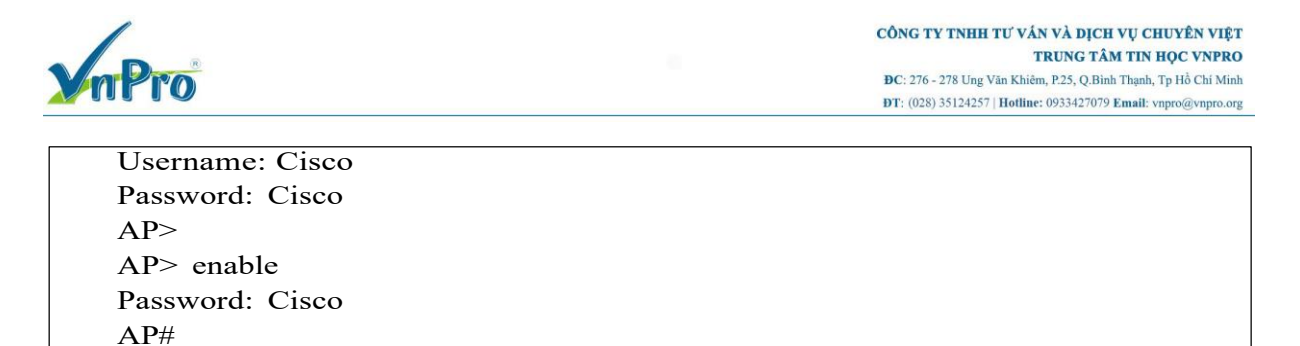

Hiệu chỉnh thời gian trên AP khớp với WLC.

AP# show clock

Lúc này, tại giao diện WLC, ta có thể cấu hình AP bằng cách truy cập vào đường dẫn WIRELESS  $\rightarrow$  Access Points  $\rightarrow$  All Aps.

| ahaha                                        |              |       |            |             |          |                     | Save Con          | figuration | <u>Ping</u> Logout <u>R</u> efresh |
|----------------------------------------------|--------------|-------|------------|-------------|----------|---------------------|-------------------|------------|------------------------------------|
| cisco                                        | MONITOR      | WLANs | CONTROLLER | WIRELESS    | SECURITY | MANAGEMENT          | C <u>O</u> MMANDS | HELP       | <u>F</u> EEDBACK                   |
| Wireless                                     | All APs      |       |            |             |          |                     |                   |            | Entries 1 - 1 of 1                 |
| Access Points     All APs     Radios         | Current Filt | ter   |            | None        |          | [Change Filter] [Cl | ear Filter]       |            |                                    |
| 802.11a/n<br>802.11b/g/n<br>Dual-Band Radios | Number of    | APs   |            | 1           |          |                     |                   |            |                                    |
| Global Configuration                         | AP Name      |       |            | AP Model    |          | AP M                | AC                | ,          | AP Up Time                         |
| Advanced                                     | AP1130       |       |            | AIR-LAP1131 | AG-E-K9  | c8:4c               | :75:6b:39:64      | 0          | d, 01 h 04 m 15 s                  |

Yêu cầu 6: Khắc phục AP không register tới WLC.

#### 6.1. Khắc phục sự cố Regulator Domain Mismatch giữa AP và WLC

Do trước đó hiệu chỉnh múi giờ trên WLC là +7 Saigon (Viet Nam) nên ta cần phải hiệu chỉnh lại Regulatory Domain trên WLC là "Vietnam".

| ahaha                                                                                                    |                               |       |                                                 |          |                        |                              | Save Cor | figuration <u>P</u> ir | ng Logout <u>R</u> efresh |
|----------------------------------------------------------------------------------------------------|-------------------------------|-------|-------------------------------------------------|----------|------------------------|------------------------------|----------|------------------------|---------------------------|
| cisco                                                                                                    | MONITOR                       | WLANs | CONTROLLER                                      | WIRELESS | SECURITY               | MANAGEMENT                   | COMMANDS | HELP FEE               | DBACK                     |
| Commands<br>Download File<br>Upload File<br>Reboot<br>Config Boot<br>Scheduled Reboot<br>Reset to Factory<br>Default<br>Set Time<br>Login Banner | Set Time<br>Current T<br>Date | ime   | Sat Jun 23 17:21:<br>Month<br>Day<br>Year       | 04 2018  | June •<br>23 •<br>2018 | ]                            | _Set D   | ate and Time           | Set Timezone              |
|                                                                                                    | Timezone                      | 8     | Hour<br>Minutes<br>Seconds<br>Delta<br>Location | (GMT +   | 17 V<br>21<br>4        | mins 0<br>Hanoi, Bangkok, Ja | katar V  |                        |                           |

Tham khảo danh sách "Cisco Aironet 1130AG Series Regulatory Domains"

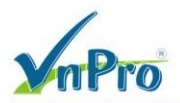

| Part Number        | Description         | <b>Regulatory Domain</b>        |
|--------------------|---------------------|---------------------------------|
| AIR-AP1131AG-x-K9  | 802.11a/g Non-      | x=                              |
| Cisco IOS Software | modular IOS AP;     | A=FCC                           |
|                    | Integrated Antennas | C=Chin                          |
|                    |                     | E=ETSI                          |
|                    |                     | I=Israel                        |
|                    |                     | J=TELEC (Japan)                 |
|                    |                     | K=Korea                         |
|                    |                     | N=North America (Excluding FCC) |
|                    |                     | P=Japan2                        |
|                    |                     | S=Singapore                     |
|                    |                     | T=Taiwan                        |
| AIR-LAP1131AG-x-   | 802.11a/g Non-      | x=                              |
| K9 LWAPP           | modular LWAPP AP:   | A=FCC                           |
|                    | Integrated Antennas | C=Chin                          |
|                    |                     | E=ETSI                          |
|                    |                     | I=Israel                        |
|                    |                     | J=TELEC(Japan)                  |
|                    |                     | K=Korea                         |
|                    |                     | N=North America (Excluding FCC) |
|                    |                     | P=Japan2                        |
|                    |                     | S=Singapore                     |
|                    |                     | T=Taiwan                        |

## Disable 802.11b & 802.11a networks trước khi hiệu chỉnh Regulatory Domain

| cisco                                                                                                    | <u>M</u> onitor <u>W</u> lans <u>C</u> onti                                                                                                    | ROLLER WIRELESS                                                                      | <u>s</u> ecurity | MANAGEMENT                                                                                                    | Sa <u>v</u> e Con<br>C <u>O</u> MMANDS                    | figuration<br>HE <u>L</u> P                                                                   | <u>Ping</u> Logout <u>R</u> efresh<br><u>F</u> EEDBACK |
|----------------------------------------------------------------------------------------------------|----------------------------------------------------------------------------------------------------|--------------------------------------------------------------------------------------|------------------|----------------------------------------------------------------------------------------------------|-----------------------------------------------------------|-----------------------------------------------------------------------------------------------|--------------------------------------------------------|
| Wireless<br>Access Points<br>Advanced<br>Mesh<br>RF Profiles<br>FlexConnect Groups<br>FlexConnect ACLs<br>B02.11a/n<br>Network<br>RRM<br>Client Roaming<br>Media<br>EDCA Parameters<br>DFS (802.11h)<br>High Throughput<br>(802.11n)<br>CleanAir | 802.11a Global Paramet<br>General<br>802.11a Network Status<br>Beacon Period (milisecs)<br>Fragmentation Threshold<br>(bytes)<br>DTPC Support.<br>Maximum Allowed Clients<br>802.11a Band Status<br>Low Band<br>Mid Band<br>High Band | Enabled<br>100<br>2346<br>Enabled<br>200<br>Enabled<br>Enabled<br>Enabled<br>Enabled |                  | Data Rates**<br>6 Mbps<br>9 Mbps<br>12 Mbps<br>18 Mbps<br>24 Mbps<br>36 Mbps<br>48 Mbps<br>54 Mbps<br>54 Mbps | Ma<br>Sur<br>Ma<br>Sur<br>Sur<br>Sur<br>Sur<br>Sur<br>Sur | ndatory Y<br>oported Y<br>ndatory Y<br>oported Y<br>oported Y<br>oported Y<br>oported Y<br>nt | Арріу                                                  |
| ▶ 802.11b/g/n                                                                                                    |                                                                                                    |                                                                                      |                  | Mode                                                                                                    | U E                                                       | nabled                                                                                        |                                                        |

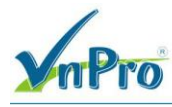

CÔNG TY TNHH TƯ VẤN VÀ DỊCH VỤ CHUYÊN VIỆT TRUNG TÂM TIN HỌC VNPRO

**Đ**C: 276 - 278 Ung Văn Khiêm, P.25, Q.Bình Thạnh, Tp Hồ Chí Minh **Đ**T: (028) 35124257 | **Hotline**: 0933427079 **Email**: vnpro@vnpro.org

| cisco                                       | Monitor <u>w</u> lans <u>c</u> ontr | Roller W <u>i</u> reless                                | <u>S</u> ECURITY | M <u>a</u> nagement | Sa <u>v</u> e Config<br>C <u>O</u> MMANDS | guration<br>HE <u>L</u> P | <u>Ping</u> Logout <u>R</u> efresh<br><u>F</u> EEDBACK |
|---------------------------------------------|-------------------------------------|---------------------------------------------------------|------------------|---------------------|-------------------------------------------|---------------------------|--------------------------------------------------------|
| Wireless Access Points                      | 802.11b/g Global Param              | eters                                                   |                  |                     |                                           |                           | Арріу                                                  |
| Advanced                                    | General                             |                                                         |                  | Data Rates**        |                                           |                           |                                                        |
| Mesh                                        | 802.11b/g Network Status            | Enabled                                                 |                  | 1 Mbps              | Manda                                     | atory 🔻                   |                                                        |
| <b>RF</b> Profiles                          | 802.11g Support                     | C Enabled                                               |                  | 2 Mbps              | Manda                                     | atory 🔻                   |                                                        |
| FlexConnect                                 | Beacon Period (millisecs)           | 100                                                     |                  | 5.5 Mbps            | Manda                                     | atory 🔻                   |                                                        |
| Groups<br>ElexConnect ACI s                 | Short Preamble                      | Enabled                                                 |                  | 6 Mbps              | Suppo                                     | orted 🔻                   |                                                        |
| ▶ 802.11a/n                                 | Fragmentation Threshold<br>(bytes)  | 2346                                                    |                  | 9 Mbps              | Suppo                                     | orted 🔻                   |                                                        |
| ▼ 802.11b/g/n                               | DTPC Support.                       | Enabled                                                 |                  | 11 Mbps             | Manda                                     | atory 🔻                   |                                                        |
| Network                                     | Maximum Allowed Clients             | 200                                                     |                  | 12 Mbps             | Suppo                                     | orted 🔻                   |                                                        |
| RF Grouping                                 | CCV Location Measurem               | ant.                                                    |                  | 18 Mbps             | Suppo                                     | orted 🔻                   |                                                        |
| TPC<br>DCA                                  | CCX Location Measureme              | nic                                                     |                  | 24 Mbps             | Suppo                                     | orted <b>v</b>            |                                                        |
| Coverage                                    | Mode                                | Enabled                                                 |                  | 36 Mbps             | Suppo                                     | orted 🔻                   |                                                        |
| Client Roaming                              |                                     |                                                         |                  | 48 Mbps             | Suppo                                     | orted 🔻                   |                                                        |
| Media<br>EDCA Parameters<br>High Throughput |                                     |                                                         |                  | 54 Mbps             | Suppo                                     | orted 🔻                   |                                                        |
| (802.11n)<br>CleanAir                       | ** Data Rate 'Mandatory' imp        | lies that clients who do i<br>n associate. Data Rate 'S | not support that |                     |                                           |                           |                                                        |

| aludu                                                                                                    |                                          |                                           |                                       |              |                 |            | Save Con          | figuration | n <u>P</u> ing Logout <u>R</u> efresh |
|----------------------------------------------------------------------------------------------------|------------------------------------------|-------------------------------------------|---------------------------------------|--------------|-----------------|------------|-------------------|------------|---------------------------------------|
| CISCO                                                                                                    | MONITO                                   | R <u>W</u> LANs                           | CONTROLLER                            | WIRELESS     | SECURITY        | MANAGEMENT | C <u>O</u> MMANDS | HELP       | <u>F</u> EEDBACK                      |
| Wireless                                                                                                    | Count                                    | ry                                        |                                       |              |                 |            |                   |            | Apply                                 |
| <ul> <li>▼ Access Points         <ul> <li>All APs</li> <li>▼ Radios</li> <li>802.11a/n</li> <li>802.11b/g/n</li> <li>Dual-Band Radios</li> <li>Global Configuration</li> </ul> </li> </ul> | List of a<br>country<br>Config<br>Code(s | access point<br>and regulat<br>ured Count | models and pro<br>ory domain<br>ry VN | tocols suppo | <u>rted per</u> | h          |                   |            |                                       |
| Advanced                                                                                                    | Regula                                   | tory Doma                                 | in 802.11a                            | : -E         |                 |            |                   |            |                                       |
| Mesh                                                                                                    |                                          |                                           | 802.11b                               | g: -E        |                 |            |                   |            |                                       |
| RF Profiles                                                                                                    | Select                                   | Country Cod                               | e Name                                |              |                 |            |                   |            |                                       |
| FlexConnect Groups                                                                                                    |                                          | AE                                        | United Arab                           | Emirates     |                 |            |                   | -          |                                       |
| ▶ 902 11a/n                                                                                                    |                                          | AR                                        | Argentina                             |              |                 |            |                   |            |                                       |
| F 002.110/11                                                                                                    |                                          | AT                                        | Austria                               |              |                 |            |                   |            |                                       |
| ▶ 802.11b/g/n                                                                                                    |                                          | AU                                        | Australia                             |              |                 |            |                   |            |                                       |
| Media Stream                                                                                                    |                                          | BA                                        | Bosnia                                |              |                 |            |                   |            |                                       |
| Application Visibility                                                                                                    |                                          | BB                                        | Barbados                              |              |                 |            |                   |            |                                       |
| And Control                                                                                                    |                                          | BE                                        | Belgium                               |              |                 |            |                   |            |                                       |
| Country                                                                                                    |                                          | BG                                        | Bulgaria                              |              |                 |            |                   |            |                                       |
| Timers                                                                                                    |                                          | вн                                        | Bahrain                               |              |                 |            |                   |            |                                       |

Thiết lập Country Code trong suốt quá trình "Factory Default WLC thông qua giao diện dòng lệnh CLI".

Enter Country Code list (enter 'help' for a list of countries) [US]: <enter>

Xác định Regulatory Domain phù hợp: Wireless  $\rightarrow$  Country  $\rightarrow$  List of access point models and protocols supported per contry and regulatory domain.

| mPro                                                    |                 |                                  |                             |               |          |            | CÔNG TY<br>ĐC: 276 - 2<br>ĐT: (028) 3 | <b>TNHH T</b><br>78 Ung Vä<br>5124257   1 | Ư VÁN VÀ DỊO<br>TRUNG T<br>n Khiểm, P.25, Q.E<br>Hotline: 09334270 | CH VỤ CHUYÊN VI<br><sup>C</sup> ÂM TIN HỌC VNP<br>Bình Thạnh, Tp Hồ Chí M<br>79 Email: vnpro@vnpro |
|---------------------------------------------------------|-----------------|----------------------------------|-----------------------------|---------------|----------|------------|---------------------------------------|-------------------------------------------|--------------------------------------------------------------------|----------------------------------------------------------------------------------------------------|
| بالبيان                                                 |                 |                                  |                             |               |          |            | Say                                   | e Configu                                 | aration Ping                                                       | Logout Befresh                                                                                     |
| CISCO                                                   | MONITO          | OR <u>W</u> LANS                 |                             | WIRELESS      | SECURITY | MANAGEMENT | COMMANDS                              | HELP                                      | FEEDBACK                                                           |                                                                                                    |
| Nireless                                                | Count           | ту                               |                             |               |          |            |                                       |                                           |                                                                    | Apply                                                                                              |
| All APs<br>All APs<br>Radios<br>802.11a/n               | List of a       | access point m<br>/ and regulato | nodels and pro<br>ry domain | otocols suppo | rted per |            |                                       |                                           |                                                                    |                                                                                                    |
| 802.11b/g/n<br>Dual-Band Radios<br>Global Configuration | Config<br>Code( | ured Country<br>s)               | y VN                        |               |          | 4          |                                       |                                           |                                                                    |                                                                                                    |
| Advanced                                                | Regula          | atory Domain                     | 802.11a                     | : -E          |          |            |                                       |                                           |                                                                    |                                                                                                    |
| Mesh                                                    |                 |                                  | 802.11b                     | g: -E         |          |            |                                       |                                           |                                                                    |                                                                                                    |
| RF Profiles                                             | Select          | Country Code                     | Name                        |               |          |            |                                       |                                           |                                                                    |                                                                                                    |
| FlexConnect Groups                                      |                 | AE                               | United Arat                 | 5 Emirates    |          |            |                                       |                                           |                                                                    |                                                                                                    |
| FlexConnect ACLs                                        |                 | AR                               | Argentina                   |               |          |            |                                       |                                           |                                                                    |                                                                                                    |
| ≥ 802.11a/n                                             |                 | AT                               | Austria                     |               |          |            |                                       |                                           |                                                                    |                                                                                                    |
| ▶ 802.11b/g/n                                           | 0               | AU                               | Australia                   |               |          |            |                                       |                                           |                                                                    |                                                                                                    |
| Media Stream                                            | 0               | BA                               | Bosnia                      |               |          |            |                                       |                                           |                                                                    |                                                                                                    |
| Application Visibility                                  |                 | BB                               | Barbados                    |               |          |            |                                       |                                           |                                                                    |                                                                                                    |
| And Control                                             |                 | BE                               | Belgium                     |               |          |            |                                       |                                           |                                                                    |                                                                                                    |
| Country                                                 |                 | BG                               | Bulgaria                    |               |          |            |                                       |                                           |                                                                    |                                                                                                    |
| Timers                                                  |                 | BH                               | Bahrain                     |               |          |            |                                       |                                           |                                                                    |                                                                                                    |
| Netflow                                                 |                 | BN                               | Brunei                      |               |          |            |                                       |                                           |                                                                    |                                                                                                    |
| 005                                                     |                 | во                               | Bolivia                     |               |          |            |                                       |                                           |                                                                    |                                                                                                    |
|                                                         | 0               | BP                               | Brazil                      |               |          |            |                                       |                                           |                                                                    |                                                                                                    |

Sau khi hiệu chỉnh Regulatory Domain hoàn tất, AP1130 đã có thể register thành công tới WLC 2504: Wireless  $\rightarrow$  Access Points  $\rightarrow$  All Aps.

|         | Regulatory | Access Point         |                    |               |                |                |
|---------|------------|----------------------|--------------------|---------------|----------------|----------------|
| Country | Domain     | Platform             | Certified Products |               |                |                |
| Vietnam | -E         | Controller-based     | AIR-CAP702I        | AIR-CAP702W   | AIR-CAP1702    | AIR-CAP2702    |
|         |            |                      | AIR-CAP3702        | AIR-RM3000AC  |                |                |
|         |            |                      | Importer must obta | in approvals  |                |                |
| Vietnam | -S         | Controller-based     | AIR-AP1815W        | AIR-AP1832    | AIR-AP1810W    | AIR-OEAP1810   |
|         |            |                      | AIR-AP1800I        | AIR-AP1800S   | AIR-AP1815I    | AIR-AP1815T    |
|         |            |                      | AIR-AP1852         | AIR-AP1815M   | AIR-AP2802I    | AIR-AP2802E    |
|         |            |                      | AIR-AP3802I        | AIR-AP3802E   | AIR-AP3802P    | AIR-RM3010L    |
|         |            |                      | Importer must obta | in approvals  |                |                |
| Vietnam | -S         | Outdoor & Industrial | AIR-AP1562E        | AIR-CAP1532I  | AIR-AP1542D    | AIR-AP1542I    |
|         |            |                      | AIR-AP1562D        | AIR-AP1562I   | AIR-CAP1532E   | AIR-AP1572IC   |
|         |            |                      | AIR-AP1572EC       | AIR-AP1572EAC | IW3702-2E-x-K9 | IW3702-4E-x-K9 |
|         |            |                      | Importer must obta | in approvals  |                |                |
| Vietnam | -E         | Standalone           | AIR-SAP702I        |               |                |                |

| nPro                                                                                         |              |               |            |             |          |                     | CÔNG TY TNHH TƯ VẤN VÀ DỊCH VỤ CHUYÊN VÌ<br>TRUNG TÂM TIN HỌC VNPI<br>ĐC: 276 - 278 Ung Văn Khiểm, P.25, Q.Binh Thạnh, Tp Hồ Chí M<br>ĐT: (028) 35124257   Hotline: 0933427079 Email: vnpro@vnpro |                     |                                                      |        |  |
|----------------------------------------------------------------------------------------------|--------------|---------------|------------|-------------|----------|---------------------|----------------------------------------------------------------------------------------------------|---------------------|------------------------------------------------------|--------|--|
| li.ili.<br>cisco                                                                             | MONITOR      | <u>W</u> LANs | CONTROLLER | WIRELESS    | SECURITY | MANAGEMENT          | Sa <u>v</u> e Cor<br>C <u>O</u> MMANDS                                                                                                    | nfiguration<br>HELP | n <u>P</u> ing Logout <u>R</u> e<br><u>F</u> EEDBACK | efresh |  |
| Wireless                                                                                     | All APs      |               |            |             |          |                     |                                                                                                    |                     | Entries 1 - 1 o                                      | of 1   |  |
| Access Points     All APs                                                                    | Current Filt | er            |            | None        |          | [Change Filter] [Cl | ear Filter]                                                                                                    |                     |                                                      |        |  |
| <ul> <li>Radios</li> <li>802.11a/n</li> <li>802.11b/g/n</li> <li>Dual-Band Radios</li> </ul> | Number of    | APs           |            | 1           |          |                     |                                                                                                    |                     |                                                      |        |  |
| Global Configuration                                                                         | AP Name      |               |            | AP Model    |          | AP M                | AC                                                                                                    | ,                   | AP Up Time                                           |        |  |
| Advanced                                                                                     | AP1130       |               |            | AIR-LAP1131 | AG-E-K9  | c8:4c               | :75:6b:39:64                                                                                                    | 0                   | ) d, 00 h 58 m 27 s                                  |        |  |

## AP1130 đang kết nối tới Port3 của WLC và phiên bản Version của AP1130

| սիսիս                                                                                                    |           |              |                     |      |       |          |                     |              | Save Con | figuration  | Ping Logout  | Refresh   |
|----------------------------------------------------------------------------------------------------|-----------|--------------|---------------------|------|-------|----------|---------------------|--------------|----------|-------------|--------------|-----------|
| CISCO                                                                                                    | MONITOR   | WLANs        | CONTROLLER          | WIR  | LESS  | SECURITY | MANAGEMENT          | C <u>O</u> M | MANDS    | HELP E      | EEDBACK      |           |
| Wireless                                                                                                    |           |              |                     |      |       | 2        |                     |              |          |             |              |           |
| <ul> <li>★ Access Points         <ul> <li>All APs</li> <li>Radios</li> <li>802.11a/n</li> <li>802.11b/g/n</li> <li>Dual-Band Radios</li> <li>Global Configuration</li> </ul> </li> </ul> | Admin Sta | o<br>atus Si | perational<br>tatus | Port | AP Mo | de       | Certificate<br>Type | OEAP         | Primar   | y SW versio | on Backup SV | / version |
| Advanced                                                                                                    | Enabled   | RI           | EG                  | 3    | Local |          | MIC                 | No           | 7.4.121  | .0          | 0.0.0.0      |           |

## 6.2. Khắc phục sự cố Time Mismatch giữa AP và WLC

(Ciscou Control of the Welcap wap errors enable \*spamApTask4: Aug 26 10:55:00.119: #DTLS-3-HANDSHAKE\_FAILURE: openssl\_dtls.c:681 Failed to complete DTLS handshake with peer 192.168.3.212 for AP c8:4c:75:6b:39:64

| alada                    | Sa <u>v</u> e Configuration <u>P</u> ing Logout <u>R</u> efresh                                                                                  |
|--------------------------|----------------------------------------------------------------------------------------------------|
|                          | ITTOR <u>w</u> lans <u>c</u> ontroller w <u>i</u> reless <u>s</u> ecurity m <u>a</u> nagement c <u>o</u> mmands he <u>l</u> p <u>f</u> eedback   |
| Management               | Message Logs Clear                                                                                                    |
| Summary                  |                                                                                                    |
| Summary                  |                                                                                                    |
| ▶ SNMP                   | *spamApTask3: Aug 26 10:56:34.589: #LWAPP-3-RD_ERR9: spam_lrad.c:11159 APs<br>00:3a:98:c1:14:80 country code changed from () to (VN )            |
| HTTP-HTTPS               | *spamApTask3: Aug 26 10:56:34.589: #LWAPP-3-RD_ERR7: spam_irad.c:10491 The system<br>detects an invalid country code () for AP 00:3a:98:c1:14:80 |
| Telnet-SSH               | *spamApTask3: Aug 26 10:56:34.589: #LWAPP-3-RD_ERR9: spam_Irad.c:11159 APs<br>00:3a:98:c1:14:80 country code changed from () to (VN )            |
| Serial Port              | *spamApTask3: Aug 26 10:56:34.589: #LWAPP-3-RD_ERR7: spam_Irad.c:10491 The system<br>detects an invalid country code () for AP 00:3a:98:c1:14:80 |
| Local Management         | *spamApTask4: Aug 26 10:55:00.119: #DTLS-3-HANDSHAKE_FAILURE: openss _dtls.c:681_Failed                                                          |
| Users                    | to complete DTLS handshake with peer 192.168.3.212 for AP c8:4c:75:6b:39:64                                                                      |
|                          | *spamApTask4: Jan 01 02:55:27.583: #DTLS-3-HANDSHAKE_FAILURE: openssl_dtls.c:681 Failed to                                                       |
| User Sessions            | complete DTLS handshake with peer 192.168.3.212 for AP c8:4c:75:6b:39:64                                                                         |
|                          | *spamApTask3: Jan 01 02:53:54.536: #DTLS-3-HANDSHAKE_FAILURE: openssl_dtls.c:681 Failed to                                                       |
| * Logs                   | complete DTLS handshake with peer 192.168.3.212 for AP c8:4c:75:6b:39:64                                                                         |
| Config                   | *spamApTask3: Jan 01 02:52:49.579: #DTLS-3-HANDSHAKE_FAILURE: openssl_dtls.c:681 Failed to                                                       |
| Message logs             | complete DTLS handshake with peer 192.168.3.212 for AP c8:4c:75:6b:39:64                                                                         |
|                          | *spamApTask4: Jan 01 02:51:15.903: #DTLS-3-HANDSHAKE_FAILURE: openssl_dtls.c:681 Failed to                                                       |
| Mgmt Via Wireless        | complete DTLS handshake with peer 192.168.3.212 for AP c8:4c:75:6b:39:64                                                                         |
| A Coffeenant Anthonyling | *spamApTask4: Jan 01 02:50:10.947: #DTLS-3-HANDSHAKE_FAILURE: openssl_dtls.c:681 Failed to                                                       |
| Software Activation      | complete DLLS handshake with peer 192,168,3,212 for AP c814c;75:60:39:64                                                                         |
| h Tach Support           | "spamApTask3: Jan 01 02:48:37.895: #D1ES-3-HANDSHAKE ALLORE: openssi_dtis.c:681 Failed to                                                        |
| P recir support          | Complete DTLS nanosnake with peer 192.166.3.212 for AP co.44C/75:00:39164                                                                        |
|                          | spanine hasks, jair of 02:47,32:353, #Dica53-national and called to the spanine base with part 102 168 3 212 for AD c9:46:75(6):20:64            |
|                          | *complete Dries Handanda Re with peet 152.12 Driver Start Arc (5.10 Proc. 55.04)                                                                 |
|                          | complete DTIS bandshake with neer 192 168 3 212 for AP c8-4c 75:6h 39:64                                                                         |
|                          | *snamApTask4: Jan 01 02:44:54 931: #DTI S-3-HANDSHAKE FAILURE: onenssil dtls.c:681 Failed to                                                     |
|                          | complete DTLS handshake with peer 192.168.3.212 for AP c8:4c:75:6b:39:64                                                                         |
|                          | *spamApTask3: Jan 01 02:43:21.882: #DTLS-3-HANDSHAKE FAILURE: openssl dtls.c:681 Failed to                                                       |
|                          | complete DTLS handshake with peer 192.168.3.212 for AP c8:4c:75:6b:39:64                                                                         |

Khắc phục là chỉnh lại thời gian trên WLC

CÔNG TY TNHH TƯ VÁN VÀ DỊCH VỤ CHUYÊN VIỆT TRUNG TÂM TIN HỌC VNPRO ĐC: 276 - 278 Ung Văn Khiêm, P25, Q.Binh Thạnh, Tp Hồ Chí Minh DT: (028) 35124257 | Hotline: 0933427079 Email: vnpro@vnpro.org

| uluilu<br>cisco                                                                                                    | MONITOR WLA                      | Ns <u>c</u> ontroller          | WIRELESS      | <u>s</u> ecurity        | MANAGEMENT                   | Sa <u>v</u> e Con<br>C <u>O</u> MMANDS | nfiguration <u>P</u> ir<br>HELP <u>F</u> EEC | ng   Logout   <u>R</u> efresh<br>DBACK |
|----------------------------------------------------------------------------------------------------|----------------------------------|--------------------------------|---------------|-------------------------|------------------------------|----------------------------------------|----------------------------------------------|----------------------------------------|
| Commands<br>Download File<br>Upload File<br>Reboot<br>Config Boot                                                       | Set Time<br>Current Time<br>Date | Sat Jun 23 17:21:              | 04 2018       | June 🔻                  | 1                            | <u>Set D</u>                           | ate and Time                                 | Set Timezone                           |
| <ul> <li>Scheduled Reboot</li> <li>Reset to Factory</li> <li>Default</li> <li>Set Time</li> <li>Login Banner</li> </ul> | Time                             | Day<br>Year                    |               | 23 <b>*</b><br>2018     | 1                            |                                        |                                              |                                        |
|                                                                                                    |                                  | Hour<br>Minutes<br>Seconds     | [             | 17 V<br>21<br>4         |                              |                                        |                                              |                                        |
|                                                                                                    | Timezone                         | Delta<br>Location <sup>1</sup> | ho<br>(GMT +7 | urs 0<br>:00) Saigon, H | mins 0<br>Ianoi, Bangkok, Ja | katar 🔻                                |                                              |                                        |

VaPro

Thiết lập thời gian trên WLC trong suốt quá trình "Factory Default WLC thông qua giao diện dòng lệnh CLI".

| Configure a                                   | Configure a NTP server now? [YES][no]: no                                                                                                    |  |  |  |  |
|-----------------------------------------------|----------------------------------------------------------------------------------------------------|--|--|--|--|
| Configure the system time now? [YES][no]: yes |                                                                                                    |  |  |  |  |
| Enter the da                                  | Enter the date in MM/DD/YY format: 06/23/18                                                                                                    |  |  |  |  |
| Enter the tir                                 | me in HH:MM:SS format: 11:30:00                                                                                                    |  |  |  |  |
|                                               |                                                                                                    |  |  |  |  |
| alialia -                                     | Sa <u>v</u> e Configuration <u>P</u> ing Logout <u>R</u> efresh                                                                                                    |  |  |  |  |
| CISCO MONI                                    | ITOR <u>W</u> LANS <u>C</u> ONTROLLER WIRELESS <u>S</u> ECURITY MANAGEMENT COMMANDS HELP FEEDBACK                                                                      |  |  |  |  |
| Management                                    | Message Logs Clear                                                                                                    |  |  |  |  |
| Summany                                       |                                                                                                    |  |  |  |  |
| > SNMP                                        | *spamApTask3: Aug 26 10:56:34.589: #LWAPP-3-RD_ERR9: spam_Irad.c:11159 APs                                                                                             |  |  |  |  |
|                                               | 00:3a:98:c1:14:80 country code changed from () to (VN )<br>*spamApTask3: Aug 26 10:56:34.589: #LWAPP-3-RD_ERR7: spam_lrad.c:10491 The system                           |  |  |  |  |
| Table to COU                                  | detects an invalid country code () for AP 00:3a:98:c1:14:80                                                                                                    |  |  |  |  |
| Teinet-SSH                                    | 00:3a:98:c1:14:80 country code changed from () to (VN )                                                                                                    |  |  |  |  |
| Serial Port                                   | *spamApTask3: Aug 26 10:56:34.589: #LWAPP-3-RD_ERR7: spam_trad.c:10491 The system<br>detects an invalid country code () for AP 00:3a:98:c1:14:80                       |  |  |  |  |
| Local Management                              | *spamApTask4: Aug 26 10:55:00.119: #DTLS-3-HANDSHAKE_FAILURE: openssi_dtls.c:681 Failed                                                                                |  |  |  |  |
| Users                                         | *spamApTask4: Jan 01 02:55:27.583: #DTLS-3-HANDSHAKE_FAILURE: openssl_dtls.c:681 Failed to                                                                             |  |  |  |  |
| User Sessions                                 | complete DTLS handshake with peer 192.168.3.212 for AP c8:4c:75:6b:39:64 *spamApTask3: Jan 01 02:53:54 536: #DTLS-3-HANDSHAKE_FAILURE: openssil dtls.c:681 Failed to   |  |  |  |  |
| ▼ Logs                                        | complete DTLS handshake with peer 192.168.3.212 for AP c8:4c:75:6b:39:64                                                                                               |  |  |  |  |
| Config<br>Message logs                        | "spamApTask3: Jan 01 02:52:49.579: #DTLS-3-HANDSHAKE_FAILURE: openssightis.c:681 Failed to<br>complete DTLS handshake with peer 192.168.3.212 for AP c8:4c:75:6b:39:64 |  |  |  |  |
| Mamt Via Wirelocc                             | *spamApTask4: Jan 01 02:51:15.903: #DTLS-3-HANDSHAKE_FAILURE: openssl_dtls.c:681 Failed to                                                                             |  |  |  |  |
| Mynt via wireless                             | *spamApTask4: Jan 01 02:50:10.947: #DTLS-3-HANDSHAKE_FAILURE: openssl_dtls.c:681 Failed to                                                                             |  |  |  |  |
| Software Activation                           | complete DTLS handshake with peer 192.168.3.212 for AP c8:4c:75:6b:39:64<br>*spamApTask3: Jan 01 02:48:37.895: #DTLS-3-HANDSHAKE_FAILURE: openssi_dtls.c:681 Failed to |  |  |  |  |
| Tech Support                                  | complete DTLS handshake with peer 192.168.3.212 for AP c8:4c:75:6b:39:64                                                                                               |  |  |  |  |
|                                               | complete DTLS handshake with peer 192.168.3.212 for AP c8:4c:75:6b:39:64                                                                                               |  |  |  |  |
|                                               | *spamApTask4: Jan 01 02:45:59.888: #DTLS-3-HANDSHAKE_FAILURE: openssl_dtls.c:681 Failed to<br>complete DTLS handshake with neer 192 168 3 212 for AP r8:4c:75:6b:39:64 |  |  |  |  |
|                                               | *spamApTask4: Jan 01 02:44:54.931: #DTLS-3-HANDSHAKE_FAILURE: openssl_dtls.c:681 Failed to                                                                             |  |  |  |  |
|                                               | complete DTLS handshake with peer 192.168.3.212 for AP c8:4c:75:6b:39:64<br>*spamApTask3: Jan 01 02:43:21.882: #DTLS-3-HANDSHAKE_FAILURE: openssl_dtls.c:681 Failed to |  |  |  |  |
|                                               | complete DTLS handshake with peer 192.168.3.212 for AP c8:4c:75:6b:39:64                                                                                               |  |  |  |  |

Kiểm tra log sự kiện LAP register thành công tới WLC

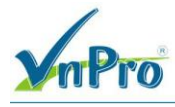

CÔNG TY TNHH TƯ VÁN VÀ DỊCH VỤ CHUYÊN VIỆT TRUNG TÂM TIN HỌC VNPRO

**DC**: 276 - 278 Ung Văn Khiêm, P.25, Q.Bình Thạnh, Tp Hồ Chí Minh **DT**: (028) 35124257 | **Hotline**: 0933427079 **Email**: vnpro@vnpro.org

# Yêu cầu 7: Thiết lập SSID

| սիսիս    | Sa <u>v</u> e Configuration Ping Logout <u>R</u> efresh                                                                   |
|----------|----------------------------------------------------------------------------------------------------|
| CISCO    | MONITOR WLANS CONTROLLER WIRELESS SECURITY MANAGEMENT COMMANDS HELP FEEDBACK A Home                                       |
| WLANs    | WLANS Entries 1 - 1 of 1                                                                                                  |
| VLANS    | Current Filter: None [Change Filter] [Clear Filter] Create New T Go                                                       |
| Advanced | WLAN ID Type Profile Name WLAN SSID Status Security I                                                                     |
|          | 1 WLAN SSID SSID Enabled [WPA2][A                                                                                         |
|          | Save Configuration Dine Longust Befrech                                                                                   |
| cisco    | MONITOR WLANS CONTROLLER WIRELESS SECURITY MANAGEMENT COMMANDS HELP EEEDBACK                                              |
| WLANs    | WLANS > New Stack Apply                                                                                                   |
| WLANS    |                                                                                                    |
| WLANs    | Type WLAN T<br>Profile Name Lab01                                                                                         |
| Advanced | SSID Lab01                                                                                                    |
|          | ID 2 V                                                                                                    |
|          | Cours Pontinuestion Dian Longert Defease                                                                                  |
| cisco    | MONITOR WLANS CONTROLLER WIRELESS SECURITY MANAGEMENT COMMANDS HELP FEEDBACK                                              |
| WLANs    | WLANs > Edit < Back Apply                                                                                                 |
| WLANS    | County Country ( 0.5 ) Manual                                                                                             |
| WLANS    | General Security QoS Advanced                                                                                             |
| Advanced | Profile Name LabO1                                                                                                    |
|          | Type WLAN                                                                                                    |
|          | Status Enabled                                                                                                    |
|          |                                                                                                    |
|          | Security Policies [WPA2][Auth(802.1X)]<br>(Modifications done under security tab will appear after applying the changes.) |
|          | Radio Policy All T                                                                                                    |
|          | Interface/Interface Group(G) management T                                                                                 |
|          | Multicast Vian Feature Enabled                                                                                            |
|          | Broadcast SSID Enabled                                                                                                    |
|          | WCL2504                                                                                                    |

Thiết lập Password cho phân đoạn mạng WLAN

| սիսիս                                        | Sage Configuration Ping Lo                                                                                                    | gout   <u>R</u> efresh |
|----------------------------------------------|----------------------------------------------------------------------------------------------------|------------------------|
| cisco                                        | MONITOR WLANS CONTROLLER WIRELESS SECURITY MANAGEMENT COMMANDS HELP FEEDBACK                                                                                                    |                        |
| WLANS<br>WLANS<br>WLANS<br>WLANS<br>Advanced | MONITOR       WLANS       CONTROLLER       WIRELESS       SECURITY       MANAGEMENT       COMMANDS       HELP       FEEDBACK         WLANS > Edit        Back        Back         General       Security       QOS       Advanced         Back         General       Security       QOS       Advanced         Back          Layer 2       Layer 3       AAA Servers         MAC Filtering2         MAC Filtering2         MAC Filtering2          MAC Filtering2 <t< th=""><th>Apply</th></t<> | Apply                  |
|                                              | 802.1X Enable                                                                                                    |                        |
|                                              | CCKM U Enable                                                                                                    | -                      |

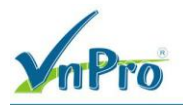

Password Wifi: Cisco@123

| cisco    | Saye Configuration Ping Logout <u>R</u> efresh<br>MONITOR <u>W</u> LANS <u>C</u> ONTROLLER WIRELESS <u>S</u> ECURITY MANAGEMENT C <u>O</u> MMANDS HELP <u>F</u> EEDBACK |
|----------|----------------------------------------------------------------------------------------------------|
| WLANs    | WLANS > Edit Apply                                                                                                    |
| WLANS    | General Security QoS Advanced                                                                                                    |
| Advanced | Layer 2 Layer 3 AAA Servers WPA+WPA2 Parameters                                                                                                    |
|          | WPA Policy  WPA Encryption AES TKIP WPA2 Policy                                                                                                    |
|          | WPA2 Encryption CAES TKIP                                                                                                    |
|          | 802.1X Enable<br>CCKM Enable<br>PSK Enable                                                                                                    |
|          | FT 802.1X Enable<br>FT PSK Enable                                                                                                    |
|          | PSK Format ASCII                                                                                                    |
|          | 14 Disable V                                                                                                    |

Kích hoạt chuẩn không dây 802.11a: WIRELESS  $\rightarrow$  802.11a/n  $\rightarrow$  Network  $\rightarrow$  802.11a Network Status  $\rightarrow$  Apply.

| ahaha                                                                                                    |                                                                                                    |                                          |                                                                                         | Save Configuration                                                      | Ping Logout Refresh |
|----------------------------------------------------------------------------------------------------|----------------------------------------------------------------------------------------------------|------------------------------------------|-----------------------------------------------------------------------------------------|-------------------------------------------------------------------------|---------------------|
| CISCO                                                                                                    | MONITOR WLANS CONTR                                                                                                    | Oller Wireless <u>s</u> ec               | URITY MANAGEMENT                                                                        | COMMANDS HELP                                                           | <u>F</u> EEDBACK    |
| Wireless<br>Access Points<br>Advanced<br>Mesh<br>RF Profiles<br>FlexConnect<br>Groups<br>FlexConnect ACLs<br>S02.11a/n<br>Network<br>RF Grouping | <ul> <li>802.11a Global Parameter</li> <li>General</li> <li>802.11a Network Status</li> <li>Beacon Period (millisecs)</li> <li>Fragmentation Threshold<br/>(bytes)</li> <li>DTPC Support.</li> <li>Maximum Allowed Clients</li> <li>802.11a Band Status</li> </ul> | Enabled<br>100<br>2346<br>Enabled<br>200 | Data Rates**<br>6 Mbps<br>9 Mbps<br>12 Mbps<br>18 Mbps<br>24 Mbps<br>36 Mbps<br>48 Mbps | Mandatory ▼<br>Supported ▼<br>Mandatory ▼<br>Supported ▼<br>Supported ▼ | Apply               |
| TPC<br>DCA<br>Coverage<br>General<br>Client Roaming<br>Media<br>EDCA Parameters                                                                  | Low Band<br>Nid Band<br>High Band                                                                                                    | Enabled<br>Enabled<br>Enabled            | 54 Mbps<br>CCX Location<br>Mode                                                         | Supported V<br>Measurement<br>Enabled                                   | -                   |

Kích hoạt chuẩn không dây 802.11b/g: Wireless  $\rightarrow$  802.11b/g/n  $\rightarrow$  Network  $\rightarrow$  802.11b/g Network Status  $\rightarrow$  Apply.

| nPro                                                  |                                                                        |                       |                               | CÔNG TY TNH<br>ĐC: 276 - 278 Ur<br>ĐT: (028) 351242 | IH TƯ VẤN VÀ DỊCH VỤ CHUYÊN VIỆT<br>TRUNG TÂM TIN HỌC VNPRO<br>19 Văn Khiêm, P.25, Q.Binh Thạnh, Tp Hồ Chí Minh<br>157   Hotline: 0933427079 Email: vnpro@vnpro.org |
|-------------------------------------------------------|------------------------------------------------------------------------|-----------------------|-------------------------------|-----------------------------------------------------|----------------------------------------------------------------------------------------------------|
| ılıılı.<br>cısco                                      | MONITOR WLANS CONTR                                                    | ROLLER WIRELESS SECUR | rity m <u>a</u> nagement c    | Save Configuration                                  | <u>P</u> ing Logout <u>R</u> efresh<br><u>F</u> EEDBACK                                                                                                    |
| Wireless  Access Points Advanced                      | 802.11b/g Global Param<br>General                                      | eters                 | Data Rates**                  |                                                     | Αρρίγ                                                                                                    |
| Mesh<br>RF Profiles                                   | 802.11b/g Network Status<br>802.11g Support                            | Enabled               | 1 Mbps<br>2 Mbps              | Mandatory   Mandatory                               |                                                                                                    |
| FlexConnect<br>Groups<br>FlexConnect ACLs             | Beacon Period (millisecs)<br>Short Preamble<br>Fragmentation Threshold | 100<br>Enabled        | 5.5 Mbps<br>6 Mbps            | Mandatory V<br>Supported V                          |                                                                                                    |
| <ul> <li>802.11a/n</li> <li>802.11b/g/n</li> </ul>    | (bytes)<br>DTPC Support.                                               | 2346<br>Enabled       | 9 Mbps<br>11 Mbps             | Mandatory V                                         |                                                                                                    |
| * RRM<br>RF Grouping<br>TPC                           | Maximum Allowed Clients<br>CCX Location Measureme                      | ant                   | 12 Mbps<br>18 Mbps            | Supported V                                         |                                                                                                    |
| DCA<br>Coverage<br>General<br>Client Roaming<br>Media | Mode                                                                   | Enabled               | 24 Mbps<br>36 Mbps<br>48 Mbps | Supported V<br>Supported V                          |                                                                                                    |
| EDCA Parameters                                       |                                                                        |                       | 54 Mbps                       | Supported ¥                                         |                                                                                                    |

#### V. Kiểm tra

Sử dụng laptop để kết nối tới WLAN "Lab01" và kiểm tra thông tin địa chỉ IP xin được.

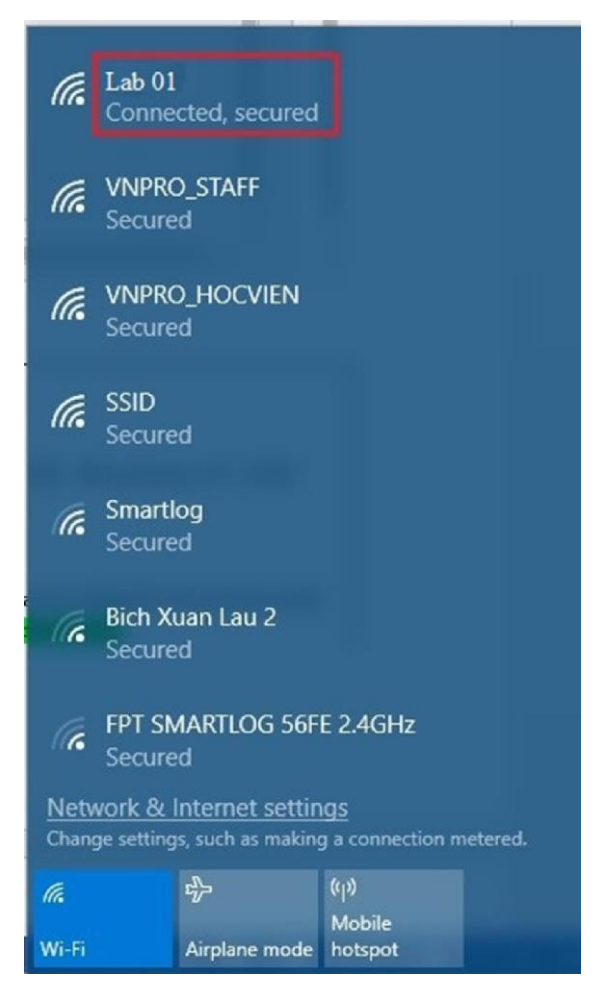

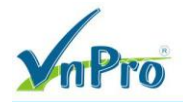

| C:\> ipconfig /all                         |
|--------------------------------------------|
| Wireless LAN adapter Wi-Fi:                |
| Connection-specific DNS Suffix . :         |
| Description : Intel(R) Centrino(R)         |
| Wireless-N 1030                            |
| Physical Address : 4C-80-93-53-D2-52       |
| DHCP Enabled Yes                           |
| Autoconfiguration Enabled : Yes            |
| IPv4 Address : 192.168.1.212(Preferred)    |
| Subnet Mask : 255.255.255.0                |
| Lease Obtained : Wednesday, April 23, 2019 |
| 6:02:38 PM                                 |
| Lease Expires Thursday, April 24, 2019     |
| 6:02:38 PM                                 |
| Default Gateway : 192.168.1.10             |
| DHCP Server                                |
| DNS Servers 8.8.4.4                        |
|                                            |
| NetBIOS over Tcpip : Enabled               |